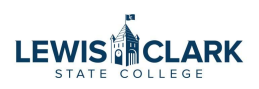

# How to enter a Mobile Communication Device (MCD) Allowance Request

The MCD Allowance Request should be used to request the annual MCD Allowance payments. Allowances are paid quarterly. See the Mobile Communication Device Policy 4.122 at <u>www.lcsc.edu/policies</u>

Use the Check Request form to request a one-time MCD payment to an employee. This form is not to be used to request payments to vendors.

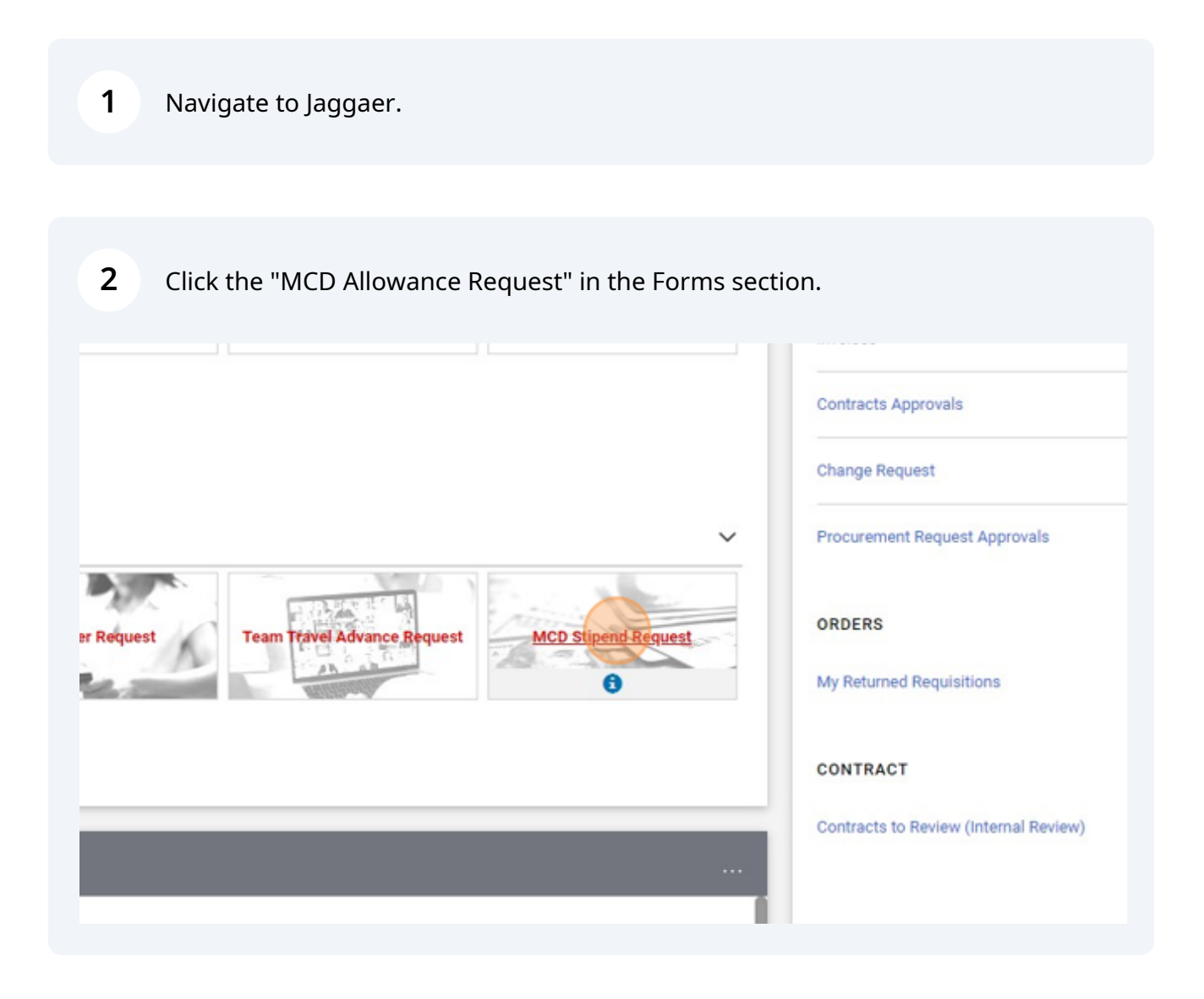

## Enter the employee name in the Enter Supplier field.

| **Remember to use Object        | : Code 55030                                      |
|---------------------------------|---------------------------------------------------|
| Supplier Information            |                                                   |
| Existing Supplier               | Enter Manually                                    |
| Enter Supplier *                | Select Supplier                                   |
| Distribution Method *           |                                                   |
| The system will distribute purc | chase orders using the method(s) indicated below: |
| 😱 Custom Supplier Distribu      | ution selected                                    |
| Email (HTML Body)               |                                                   |
| 0.000                           |                                                   |

# Select the employee name.

| Supplier Information                |                                                      |    |
|-------------------------------------|------------------------------------------------------|----|
| Existing Supplier Er                | nter Manually                                        |    |
| Enter Supplier *                    | diana h                                              | ×Q |
| Distribution Method *               | Diaha L. Higgins                                     |    |
| The system will distribute purchase | orders using the method(s) indicated below: selected |    |
| Email (HTML Body)                   |                                                      |    |
| coap@lcsc.edu                       |                                                      |    |
| Can't find your Supplier? Please    | initiate a new sunnlier request form                 |    |

Enter a description, such as FY MCD Allowance. Enter a quantity of 12, and the monthly allowance amount from the approved MCD Agreement form.

5

| Suppliers           | The system will distribute purchase orders using<br>Custom Supplier Distribution selected                                  | the method(s) indicated below:               |  |
|---------------------|----------------------------------------------------------------------------------------------------|----------------------------------------------|--|
| Reporting           | Email (HTML Body)                                                                                                    |                                              |  |
| Administer          | coap@lcsc.edu                                                                                                    |                                              |  |
| Setup               | Can't find your Supplier? Please initiate a new                                                                            | v supplier request form.                     |  |
|                     | Description *                                                                                                    |                                              |  |
|                     | Amount *                                                                                                    |                                              |  |
|                     | Quantity *                                                                                                    |                                              |  |
|                     | Attachments                                                                                                    | Please attached the completed MCD agreement. |  |
| Administer<br>Setup | coap@lcsc.edu<br>Can't find your Supplier? Please initiate a new<br>Description *<br>Amount *<br>Quantity *<br>Attachments | V supplier request form.                     |  |

**6** Click "Add" to select the approved MCD Agreement to attach.

|          | Description *          | FY24 MCD Stipend                             |
|----------|------------------------|----------------------------------------------|
|          | Amount *               | 100                                          |
|          | Quantity *             | 12                                           |
|          | Attachments            | Please attached the completed MCD agreement. |
|          | Internal Attachments * | Add                                          |
|          | Add in                 | itemai Attachments                           |
| u Search |                        |                                              |
| +        |                        |                                              |

3

### Browse to select the file.

|   |                   |                                               | All 👻 | Search (A |
|---|-------------------|-----------------------------------------------|-------|-----------|
|   | Add Attachments   | ×                                             |       |           |
| l | Attachment Type   | ● File ◯ Link                                 |       | -         |
|   | File(s) *         | Drop File or Browse<br>Max. File Size: 5.0 MB |       |           |
|   | ★ Required fields | Save Changes Close                            |       |           |
|   |                   |                                               |       |           |

# 8 Click "Save Changes"

| File(s) *         | Drop File or Browse<br>Max. File Size: 5.0 MB |       |  |
|-------------------|-----------------------------------------------|-------|--|
|                   | MCD Agreement 2023.pdf                        | ✓ 亩   |  |
| ★ Required fields | Sive Chary as                                 | Close |  |
|                   |                                               |       |  |
|                   |                                               |       |  |

| 9 Click "Add And Go To Car | rt"   |                |     |          |                  |          |
|----------------------------|-------|----------------|-----|----------|------------------|----------|
|                            | All 👻 | Search (Alt+Q) |     | 0.00 USD | a او ا           | <b>1</b> |
|                            |       |                | \$₽ | Close    | Add And Go To Ca | rt 💌     |
|                            |       |                |     |          |                  |          |
|                            |       |                |     |          |                  |          |
|                            |       |                |     |          |                  |          |
|                            |       |                |     |          |                  |          |
|                            |       |                |     |          |                  |          |
|                            |       |                |     |          |                  |          |
|                            |       |                |     |          |                  |          |

# Click "Proceed To Checkout"

|    |          | 1          | All - Searci | (Alt+Q) 9. 1,200.00 USD                                                          | ₩ ♥  •80 <b>↓</b> 53 £                                       |
|----|----------|------------|--------------|----------------------------------------------------------------------------------|--------------------------------------------------------------|
|    |          |            |              | Assign Cart                                                                      | Proced To Chickout                                           |
|    |          |            |              | Summary                                                                          | →l                                                           |
|    |          |            | Q            | Details                                                                          | ~                                                            |
|    |          |            |              | For                                                                              |                                                              |
|    |          |            | 🗆            | Name                                                                             |                                                              |
|    |          |            |              | 2023-06-20 0322254 02                                                            |                                                              |
| се | Quantity | Ext. Price |              | T-1-1 (1 000 00 100)                                                             |                                                              |
| 00 | Qty: 12  | 1,200.00   | 🗆            | Shipping, Handling, and Tax charges ar<br>each supplier. The values shown here r | re calculated and charged by<br>are for estimation purposes, |

# **11** In the Requisition form, click on the pencil icon to edit the Accounting Codes section.

|         | United States   |          |                               | Subtotal                    |                                       |
|---------|-----------------|----------|-------------------------------|-----------------------------|---------------------------------------|
|         | Billing Options |          |                               |                             |                                       |
|         | Accounting Date | no value |                               |                             |                                       |
|         |                 |          |                               | What's next for             | my order?                             |
|         |                 |          |                               | Next Step                   | Level 1 Approval                      |
|         |                 |          | × ~                           | Approvers                   | Higgins, Diana<br>Waddington, Jessica |
|         |                 |          | Edit Accounting Codes Section | Workflow                    |                                       |
|         |                 |          |                               | Shows                       | skipped steps                         |
| Attachm | ents            |          | × ~                           | O Draft<br>Active<br>Jessic | a Waddington                          |
|         | no value        |          |                               |                             |                                       |
| pliers  | Add             |          |                               | Level                       | 1 Approval                            |

## **12** Enter the appropriate cost center and object code.

| â   | Home LC               | TEST       |             |              |               |           |                  |                   |
|-----|-----------------------|------------|-------------|--------------|---------------|-----------|------------------|-------------------|
|     | Edit Accounting (     | Codes      |             |              |               |           |                  |                   |
| =   | Assessmentiane Conden |            |             |              |               |           |                  |                   |
| ľo  | Accounting Codes      |            |             | _            |               |           |                  |                   |
| 0   | Cost Center *         |            | Object Code | ÷            |               |           |                  |                   |
| ATA | 905101                | 2          | 55720       | Ľ            |               |           |                  |                   |
| 血   |                       |            |             |              |               |           |                  |                   |
| 北   |                       |            |             |              |               |           |                  |                   |
| հր  | * Required fields     |            |             |              |               |           |                  |                   |
| ត្ត | Administer            | Ац-пос Арр | tover Se    | elect        |               |           |                  |                   |
|     |                       | Buyer Code | 04          | ad433c0-e2de | 4a72-ae2a-43e | f12b314aa | Delivery Options |                   |
| ₿.  | Setup                 |            | W           | EB BUYER     |               |           | Ship Via         | Best Carrier-Best |

## 13 Click "Save"

|                      |                 |                  | -        |
|----------------------|-----------------|------------------|----------|
|                      |                 |                  |          |
|                      |                 |                  |          |
|                      |                 |                  |          |
|                      |                 | (sa)             | Close    |
| g Options            |                 |                  | 1,200.00 |
| unting Date no value |                 |                  |          |
|                      | What's next for | my order?        | ~        |
|                      | Next Step       | Level 1 Approval |          |
|                      | Annrouare       | Higgins, Diana   |          |

# **14** Click "Place Order" to submit the request into the approval workflow.

|                                                                              | All 👻        | Search (Alt+Q)        |                                                   | 1,200.00 USD                                                                | i 🛆 han 🍖                                            |
|------------------------------------------------------------------------------|--------------|-----------------------|---------------------------------------------------|-----------------------------------------------------------------------------|------------------------------------------------------|
|                                                                              |              | ۲                     | <b>-</b> 🤋                                        | ) ··· Assign C                                                              | art Clace Over                                       |
| 1                                                                            | <b>/</b> ··· | . V Sumn              | nary                                              | 00                                                                          |                                                      |
|                                                                              |              | Total                 | (1 200 00 1                                       | SD)                                                                         |                                                      |
| Clark State College<br>iller's Office<br>h Avenue<br>ion, ID 83501<br>States |              | Shipp<br>each<br>budg | ving, Handling<br>supplier. The<br>et checking, a | , and Tax charges are c<br>values shown here are<br>ind workflow approvals. | alculated and charged by<br>for estimation purposes, |
| Options                                                                      |              | Subto                 | otal                                              |                                                                             | 1,200.00                                             |
| nting Date no value                                                          |              |                       |                                                   |                                                                             |                                                      |

Once the Requisition is approved and a PO generated, a receipt can be entered to request the first payment.

# **15** Locate the PO by navigating to Orders, My Orders, and clicking on My Purchase Orders.

í

| ì       | Home                | IC TEST                                             |                                                  |                |                          |  |  |
|---------|---------------------|-----------------------------------------------------|--------------------------------------------------|----------------|--------------------------|--|--|
|         | Shop                | Orders Search Purchase Orders<br>My Purchase Orders |                                                  |                |                          |  |  |
| 5       | Orders              | Orders                                              | Quick search Q                                   | Quick search   |                          |  |  |
| ,       | Contracte           | Search                                              | My Requisitions                                  | ×              | ×                        |  |  |
| 1       | Contracts           | My Orders >                                         | My Purchase Orders                               | 1-20 of 65 Re: | sults                    |  |  |
| ì       | Accounts<br>Payable | Approvals                                           | My Invoices<br>My Receipts                       |                |                          |  |  |
|         |                     |                                                     | My Change Requests                               |                | Created<br>Date/Time     |  |  |
| le<br>B | Reporting           |                                                     | Draft Change Requests<br>My Procurement Requests | Higgins        | 6/20/2023<br>11:29:10 AM |  |  |
| }       | Administer          |                                                     |                                                  | aving<br>LLC 👁 | 6/14/2023<br>9:21:51 AM  |  |  |
| }       | Setup               |                                                     |                                                  | aving<br>LLC O | 6/13/2023<br>12:05:56 PM |  |  |

#### 16 Or, use the search field to search for the PO. 81 **69** 0.00 USD 📜 All -Search (Alt+Q) ... Assign To Myself 1 of 66 Results 👻 < > ? Invoices Comments Attachments 1 History Summary → Pending Details $\sim$ nding Supplier Status datio rPONumber Sent To Supplier er using the method(s) indicated below the last time it was Supplier Diana L. Higgins Dicsc.edu this PO Total (1,200.00 USD) V

### 17 Click "Receipts" 1662 Revision 0 Confirmations Shipments Change Requests Receipts Invoices Comments Attachments **Document Status** A/P status Open Workflow Completed a last revision (6/20/2023 12:06 PM) The system distributed the purchase order using the method(s) indicated below the last time it wa distributed: view Email (HTML Body) coap@lcsc.edu O Distribution options have been overridden for this PO Distribution Date/Time 6/00/0000 10/06 DM

### Click this button.

|    |          |          | All 👻         | Search (Alt+Q)        |          | 0.00 USD | Æ      | ♥  ×81    |
|----|----------|----------|---------------|-----------------------|----------|----------|--------|-----------|
|    |          |          |               |                       | 0        | ⑦ …      | 1 of 1 | Results 💌 |
| ts | Invoices | Comments | Attachments 1 | History               |          |          |        |           |
|    |          |          | E             | Summary               |          | Complet  | ed     |           |
|    |          |          | Create rece   | pt options<br>Details |          |          |        |           |
|    |          |          |               | Supplier Stat         | us       |          |        |           |
|    |          |          |               | Supplier              |          |          |        |           |
|    |          |          |               | Diana L. Higg         | gins     |          |        |           |
|    |          |          |               | Total (1,200          | .00 USD) |          |        |           |

# Click "Create Quantity Receipt"

|          |          |             | All 🕶 | Search (Alt+Q)    | Q 0.      | 00 USD 崔  | ♥   <sup>1</sup> (81 | ten T             |
|----------|----------|-------------|-------|-------------------|-----------|-----------|----------------------|-------------------|
|          |          |             |       |                   | 9         | ••• 1 of  | 1 Results 💌          | $\langle \rangle$ |
| Invoices | Comments | Attachments | 1     | History           |           |           |                      |                   |
|          |          |             | +     | Summary           |           |           |                      | →                 |
|          |          |             | Ē     | Create Quantity R | leceipt   | Completed |                      |                   |
|          |          |             | _     | Create Cost Rece  | ipt       |           |                      | Ŷ                 |
|          |          |             |       | Sent To Sup       | oplier    |           |                      |                   |
|          |          |             |       | Supplier          |           |           |                      |                   |
|          |          |             |       | Diana L. Hig      | ggins     |           |                      |                   |
|          |          |             |       | Total (1,20       | 0.00 USD) |           |                      | ~                 |

**20** Enter any applicable notes in the Notes field, such as FY24 1st Quarter Payment.

| no value                  |
|---------------------------|
| Add                       |
| 1000 characters remaining |
| mm/dd/yyyy                |
| mm/dd/yyyy                |

A receipt should be entered for each quarter that an employee is to receive the MCD allowance payment.

í

# 21 The quantity field will typically be updated to 3, to represent a quarter of the annual allowance.

| difficat anowarice. |          |            |
|---------------------|----------|------------|
|                     |          |            |
|                     |          |            |
|                     |          |            |
|                     |          |            |
|                     |          |            |
| Catalog No          | Quantity | Clature    |
| Catalog No.         | Quantity | Status     |
| 12                  | 12       | Received 🗸 |
|                     |          |            |
|                     |          |            |
|                     |          |            |
|                     |          |            |
|                     |          |            |
|                     |          |            |
|                     |          |            |

| 22 Click "Save | Updates" |       |                |   |              |              |          |
|----------------|----------|-------|----------------|---|--------------|--------------|----------|
|                |          | All 🝷 | Search (Alt+Q) |   | 0.00 USD 📜   | 🛆 h          | <b>1</b> |
|                |          |       |                | 0 | Save Updates | Complete     | -        |
|                |          |       |                |   |              |              |          |
|                |          |       |                |   |              |              |          |
|                |          |       |                |   |              | …□           | Ξ.       |
|                |          |       |                |   |              | <del>0</del> |          |
|                | Quantity |       | Status         |   |              |              |          |
| 12             | 3        |       | Received       |   | •            | 4 🕯 🗌        |          |
|                |          |       |                |   |              |              |          |

#### 23 Click "Complete"

|    |          | All 🕶 | Search (Alt+Q) | Q.00 USD     | ₩ ♡ I 🖬 🖓 T    |
|----|----------|-------|----------------|--------------|----------------|
|    |          |       |                | <del>0</del> | Complete:      |
|    |          |       |                |              |                |
|    |          |       |                |              |                |
|    |          |       |                |              | 🗌 🖹            |
|    |          |       |                |              | <del>e</del> 🗆 |
|    | Quantity |       | Status         |              |                |
| 12 | 3        |       | Received       | ~            | 4 🖬 🗌          |
|    |          |       |                |              |                |

(i) Entering the receipt will alert AP to process the payment.